# Utilizando License Server com AnywhereUSB

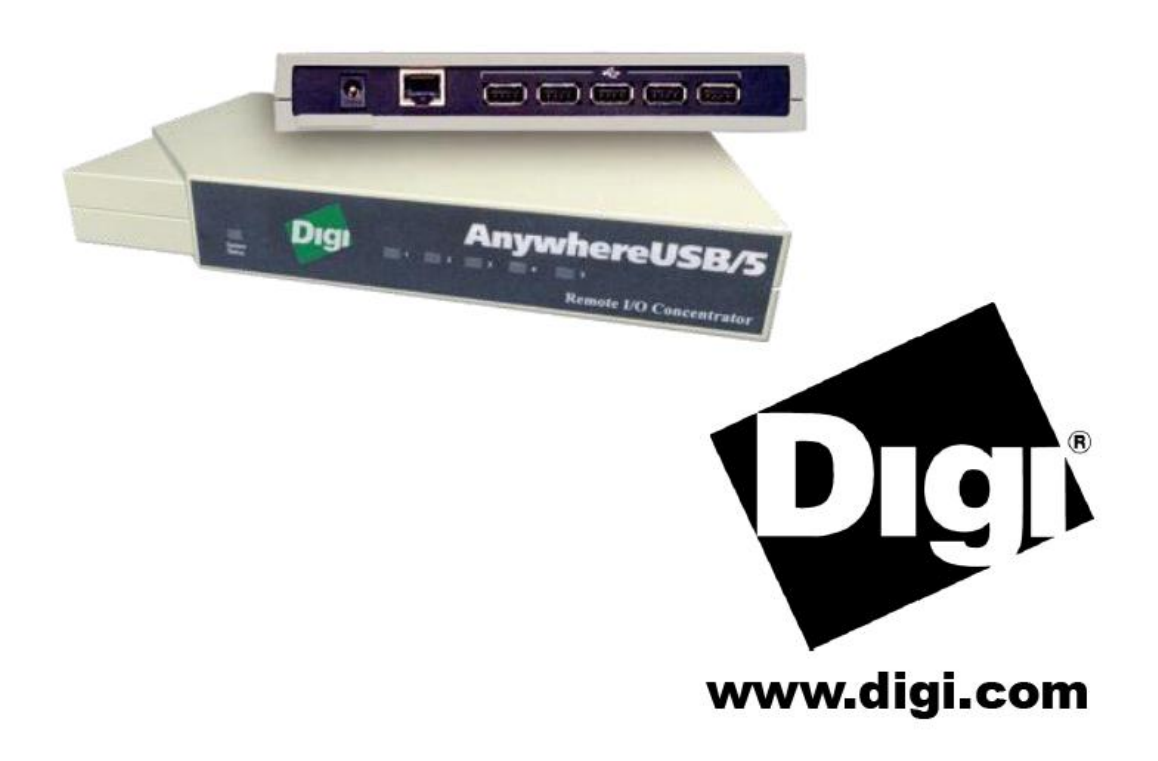

# Indice

| Utilizando License Server com AnywhereUSB                 | 1    |
|-----------------------------------------------------------|------|
| Indice                                                    | 2    |
| Introdução                                                | 3    |
| Conectando AnywhereUSB                                    | 3    |
| Instalação dos drivers                                    | 3    |
| Configurando AnywhereUSB                                  | 4    |
| Configurando o PC para se conectar a um AnywhereUSB       | 7    |
| Descobrindo AnywhereUSBs em outras redes                  | 8    |
| Configuração de Apoio Firewall                            | 9    |
| Desinstalação dos drivers                                 | 9    |
| Interpretando as Luzes de status                          | . 10 |
| Sistema de Iluminação                                     | . 10 |
| Hub Lights                                                | . 10 |
| Usando o utilitário de configuração do Programa           | . 11 |
| Menu Arquivo: Preferences                                 | . 12 |
| Edit Menu: Lista de conexão                               | . 12 |
| Menu Editar: Lista Discovery                              | . 13 |
| Command Menu: Configurar                                  | . 14 |
| Conectar dispositivos USB para VMware ESX Server          | . 15 |
| Medidas especiais para VMware ESX Server Virtual Machines | . 15 |
| Instalação dos drivers                                    | . 15 |
|                                                           |      |

# Introdução

O AnywhereUSB® Remote I/O Concentrator é a primeira solução de rede remota para utilizar a tecnologia USB.

Agora dispositivos USB podem ser localizados em qualquer lugar em uma LAN com fio ou sem fio, sem um dispositivo USB conectado no PC localmente.

# Conectando AnywhereUSB

Para ligar o AnywhereUSB a uma rede:

1. Ligue um cabo de rede padrão Ethernet para seu AnywhereUSB. Em seguida, conecte a outra extremidade do cabo Ethernet 10/100/1000 BaseT em um switch ou hub.

2. Conecte uma extremidade da fonte de alimentação na parte traseira de seu AnywhereUSB ea outra extremidade a uma tomada AC.

# Instalação dos drivers

Interface client apenas para plataformas Windows XP, 2000, 2003 e NT 4.0 Usuários

Você deve instalar os drivers usando uma conta que tenha privilégios administrativos.

1. Insira o "AWUSB v2.00" CD em sua unidade de CD. Se o CD não iniciar automaticamente, abra a pasta do CD e clique duas vezes sobre AwSplash.exe. Uma tela de boas-vindas permite visualizar e imprimir este guia, instalar os drivers, imprimir o arquivo Leiame, navegar pelo CD e verificar nosso site para obter as últimas informações.

2. Clique no botão Instalar Drivers para iniciar o processo de instalação. Siga as instruções na tela para concluir a instalação do seu AnywhereUSB.

Depois de instalar os drivers, o AnywhereUSB utilitário de configuração é iniciado automaticamente assim que você pode configurar o seu AnywhereUSB, como descrito na próxima seção.

# Configurando AnywhereUSB

Para a configuração inicial, AnywhereUSB deve estar conectado à mesma rede de área local com o PC que será utilizado para configurá-lo. Para configurar o seu AnywhereUSB:

1. No menu Iniciar do AnywhereUSB Configuration Utility, o utilitário exibe uma lista de AnywhereUSBs descobertos em sua sub-rede local. O AnywhereUSB novo terá um endereço IP padrão de 0.0.0.0.

Você deve configurar o AnywhereUSB antes que ele possa ser usado pelo computador.Você pode identificar cada AnywhereUSB pelo seu endereço IP. Se o AnywhereUSB está desconfigurado, então o número de série pode ser usado para a identificação. AnywhereUSBs <u>Unconfigured</u> são listados separadamente. Por exemplo, o AnywhereUSB com número de série SV441F086A abaixo ainda não foi configurado.

| 🕆 AnywhereUSB Concentrator Configuration Utility |                                                                                                |                                      |              |                   |                  |                   |                   |           |              |
|--------------------------------------------------|------------------------------------------------------------------------------------------------|--------------------------------------|--------------|-------------------|------------------|-------------------|-------------------|-----------|--------------|
| <u>File E</u> dit <u>C</u> o                     | mmand <u>V</u> iew                                                                             | <u>H</u> elp                         |              |                   |                  |                   |                   |           |              |
|                                                  |                                                                                                |                                      | 1            |                   |                  |                   |                   |           |              |
| Ĩ                                                | <b></b>                                                                                        |                                      | - Ć          | <b>}</b>          | A                | .                 |                   |           |              |
| Configure                                        | Connect                                                                                        | Event Log                            | Reb          | oot               | Loc              | k                 |                   |           |              |
|                                                  |                                                                                                |                                      |              |                   |                  |                   |                   |           |              |
|                                                  | WUSB_21 (5-H<br>WUSB_22 (V2)                                                                   | 's in Office) [192<br>[192.168.1.122 | 2.11 🔼<br>2] | Name:<br>Serial I | Number:          | Anywh<br>SV441    | hereUSB<br>IF086A | Concer    | ntrator      |
|                                                  | WUSB_23 (FD,<br>WUSB_25 (192                                                                   | Teac, V2) [192<br>.168.1.125]        | 2.16         | MAC A             | ddress:<br>ress: | 00-20-<br>0.0.0.0 | BE-7F-0           | 8-6A      |              |
|                                                  | WUSB_31 [192<br>WUSB_32 [192                                                                   | .168.1.131]                          |              | Subne<br>Gatew    | t Mask:<br>ay:   | 0.0.0.0           | )<br>)            |           |              |
|                                                  | WUSB_33 [192                                                                                   | .168.1.133]                          |              | Debug<br>DHCP:    | Log:             | 0.0.0.0<br>Disabl | )<br>ed           | MTU:      | 1500         |
|                                                  | WUSB_35 [192<br>WUSB_38 [192                                                                   | .168.1.135]<br>.168.1.138]           |              | Boot C            | ode:             | v1.3.2            |                   |           |              |
| AWUSB_39 [192.168.1.139] Firmware: v1.75         |                                                                                                |                                      |              |                   |                  | v1.75.<br>Rev B   | 10                |           |              |
|                                                  | nywhereUSB Co                                                                                  | oncentrator [192                     | <b>A</b> I   | Device            | e ID:            | 0x000             | 1                 |           |              |
| <                                                |                                                                                                |                                      | >            | Uptime<br>Status: | e:               | 14 sec<br>IP Add  | os<br>dress nea   | eds to be | e configured |
| Total Discover                                   | Total Discovered: 24 Connected To Me: 0 Available For Connection: 15 In Use: 8 Unconfigured: 1 |                                      |              |                   |                  |                   |                   |           |              |

2. Dê um duplo clique sobre a entrada AnywhereUSB desconfigurada, ou selecione a entrada AnywhereUSB e pressione o botão Configurar.

3. Digite um nome de dispositivo que facilmente identifica o AnywhereUSB.

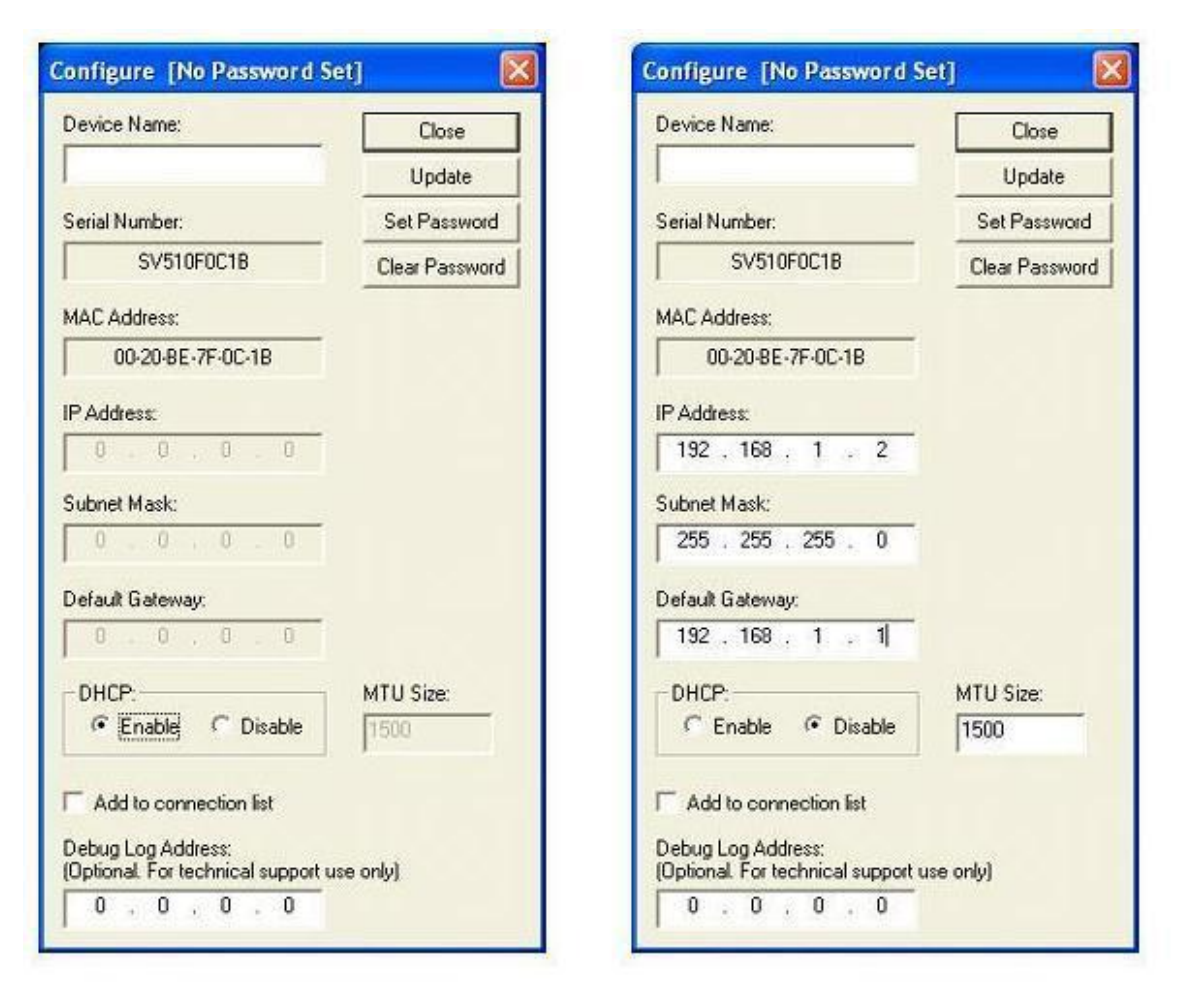

4. A opção DHCP pode ser configurada, selecionando a opção Enable.

Quando o DHCP está habilitado, o endereço IP, Máscara, Gateway Padrão e os campos ficão desativados. Note que se você habilitar o DHCP, você deve ter um servidor DHCP na rede que você está. <u>Quando ativado, o AnywhereUSB irá aguardar até quatro pedidos de DHCP</u>. Se uma resposta DHCP não for recebida, o AnywhereUSB será o padrão para seu estado inicial desconfigurado.

Além disso, AnywhereUSB vai olhar para a opção MTU Size, a fim de determinar o tamanho da MTU (com 1500 sendo o padrão). Se você não tiver um servidor DHCP ou optar por não utilizálo, selecione o botão Desativar.

Digite o endereço IP e a Máscara. Você pode precisar entrar em contato com o administrador de rede para a atribuição de endereços IP. Digite o Gateway para a rede. (Em uma rede, usando sub-redes, o Gateway é o roteador que encaminha o tráfego para um destino fora da sub-rede do AnywhereUSB.) O tamanho da MTU é configurável entre 576 e 1500 bytes, com 1500 sendo o padrão. Para que as alterações tenham efeito, você deve clicar no botão Update, que redefine o AnywhereUSB.

5. Habilitando uma senha de configuração

O AnywhereUSB pode ser configurado para ter uma senha de configuração. Quando uma senha de configuração é configurada, as tentativas posteriores de configuração através do concentrador AnywhereUSB Configuration Utility vai exigir uma senha para ser inscrito antes de permitir que o usuário configure a unidade.

Para habilitar a senha para uma unidade AnywhereUSB, clique no botão Set Password e digite a senha desejada na caixa de diálogo a seguir:

| Set New  | Password                                                                 | × |
|----------|--------------------------------------------------------------------------|---|
| <b>i</b> | Please enter a new password<br>Maximum 16 characters,<br>Case sensitive. |   |

Quando a senha de configuração tiver sido definida e a unidade AnywhereUSB foi reiniciada, o utilitário de configuração irá exibir o botão de desbloqueio para a unidade como mostrado abaixo:

| AnywhereUSB Concentrator Configura                                  | ation Utility 📃 🗖 🔀                                                                                                    |
|---------------------------------------------------------------------|----------------------------------------------------------------------------------------------------|
| <u>F</u> ile <u>E</u> dit <u>C</u> ommand <u>V</u> iew <u>H</u> elp |                                                                                                    |
| Configure Disconnect Event Log Re                                   | boot Unlock                                                                                                    |
| E Subnet 192.168.0.0<br>AWUSB_2 [192.168.0.102]                     | Name:AWUSB_2Serial Number:SV510F0C1BMAC Address:00-20-BE-7F-0C-1BIP Address:192.168.0.102Subnet Mask:255.255.255.0Gateway:192.168.0.1Debug Log:0.0.0DHCP:DisabledBoot Code:v1.3.2Firmware:v2.30.5Hardware:Rev BDevice ID:0x0001Uptime:1 min : 28 secsStatus:Connected to this computer |
| Total Discovered: 1 Connected To Me: 1 Avail                        | lable For Connection: 0 In Use: 0 Unconfigured: 0                                                                                                    |

Para configurar o AnywhereUSB com uma senha de configuração ativada, clique no botão Desbloquear e inserir a senha apropriada.

# Configurando o PC para se conectar a um AnywhereUSB

1. No menu Iniciar do lançamento do AnywhereUSB Configuration Utility. O utilitário exibe uma lista de todos os AnywhereUSBs em sua sub-rede local e em qualquer sub-rede configurada na Lista Discovery.

| AnywhereUSB Concentrator Configu                                                                                                    | uration Utility                                                                                                    |                                                                                                    |                  |
|----------------------------------------------------------------------------------------------------|----------------------------------------------------------------------------------------------------|----------------------------------------------------------------------------------------------------|------------------|
| <u>File E</u> dit <u>C</u> ommand <u>V</u> iew <u>H</u> elp                                                                                                    |                                                                                                    |                                                                                                    |                  |
| Configure Connect Event Log                                                                                                    | € (<br>Reboot L                                                                                                    | 1<br>ock                                                                                                    |                  |
| Subnet 192.168.1.0         AWUSB_Rev6HW [192.168.1.100]         AWUSB_2 [192.168.1.102]         AWUSB_3 [192.168.1.103]         AWUSB_4 [192.168.1.103]         AWUSB_6 (V2) [192.168.1.106]         AWUSB_7 [192.168.1.107]         AWUSB_10 [192.168.1.107]         AWUSB_11 [192.168.1.110]         AWUSB_12 [192.168.1.112]         AWUSB_13 [192.168.1.113]         AWUSB_14 [192.168.1.114]         AWUSB 15 [192.168.1.115] | <ul> <li>Name:<br/>Serial Number</li> <li>MAC Address:<br/>IP Address:<br/>Subnet Mask<br/>Gateway:<br/>Debug Log:<br/>DHCP:</li> <li>Boot Code:<br/>Firmware:<br/>Device ID:</li> <li>Uptime:<br/>Status:</li> </ul> | AWUSB_Rev6HW<br>er: SV510F0C1C<br>192.168.1.100<br>255.255.255.0<br>192.168.1.1<br>0.0.0.0<br>Enabled<br>v1.5.2<br>v2.0.2<br>0x6<br>0x0001<br>13 days : 5 hrs : 59 mins<br>Connected to 192.168.1 | : 59 secs<br>.56 |

2. Selecione um AnywhereUSB e pressione o botão Connect para adicionar o endereço IP do AnywhereUSB à lista de conexão. O computador anfitrião, em seguida, tenta ligar para o AnywhereUSB. Para obter uma lista dos AnywhereUSBs a qual está actualmente configurado para se conectar, a partir do menu Editar lista selecione Conexão.

3. O "Found New Hardware Wizard" pede-lhe para procurar os drivers: um para o Hub remoto e duas vezes para o USB Host Controller e os hubs USB Root.

Selecione Instalar o software automaticamente (recomendado) e clique no botão Avançar.

# Descobrindo AnywhereUSBs em outras redes

Para descobrir AnywhereUSBs em outras redes, você deve adicionar o seu endereço de rede à lista Discovery na caixa de diálogo List Manager.

1. A partir do menu Editar -> Lista Discovery.

2. Adicione os endereços de sub-rede ou o endereço IP do dispositivo individual para o List Manager Discovery. Por exemplo, para adicionar a rede Classe C 192.168.2.x, você deve digitar 192.168.2.255. Note que roteadores devem ser configurados para passar a emitir sub-rede.

| Discovery List Manager                                                                                                    | ×          |  |  |  |  |  |
|----------------------------------------------------------------------------------------------------|------------|--|--|--|--|--|
| The Discovery Address List displays the network<br>addresses that will be searched for attached<br>AnywhereUSB Concentrators. If you no longer wish to<br>search a particular network address, then please<br>delete it from the Discovery Address List. |            |  |  |  |  |  |
| · · ·                                                                                                    | Close      |  |  |  |  |  |
| Discovery Address List:                                                                                                    | Add        |  |  |  |  |  |
| 192.168.2.255                                                                                                    | Modify     |  |  |  |  |  |
|                                                                                                    | Delete     |  |  |  |  |  |
|                                                                                                    | Delete All |  |  |  |  |  |
|                                                                                                    |            |  |  |  |  |  |
|                                                                                                    |            |  |  |  |  |  |
|                                                                                                    |            |  |  |  |  |  |
|                                                                                                    |            |  |  |  |  |  |
|                                                                                                    |            |  |  |  |  |  |
|                                                                                                    |            |  |  |  |  |  |
|                                                                                                    |            |  |  |  |  |  |

3. Quando tiver terminado de adicionar o endereço de sub-rede à lista de descoberta, clique no botão Fechar para salvar a lista. A tela será atualizada em poucos segundos.

# Configuração de Apoio Firewall

Para acessar uma AnywhereUSB que está atrás de um firewall:

Seu firewall deve ter conhecido um endereço IP estático (por exemplo: 10.52.48.37).

O AnywhereUSB deve ter um endereço IP na sub-rede privada (por exemplo 192.168.1.10).

Seu firewall deve ser configurado para permitir pacotes TCP / IP e UDP / IP para passar através da porta 3422.

O firewall deve ser configurado para enviar estas TCP / IP e UDP / IP enviados para o endereço IP do AnywhereUSB (neste exemplo: 192.168.1.10).

Você deve adicionar manualmente o endereço do firewall para a lista de conexão.

Note que você pode acessar somente um AnywhereUSB através de cada firewall. Para mais informações sobre como configurar seu firewall, consulte o manual do seu firewall. Neste ponto, o computador irá tentar se conectar ao AnywhereUSB. Se você gostaria AnywhereUSB Informação para ser exibido na janela da descoberta do utilitário de configuração, você pode adicionar o endereço do firewall para a Lista Discovery. Note-se que AnywhereUSBs atrás de firewalls, como exibido na janela da descoberta, mostra o endereço IP da sua rede privada.

# Desinstalação dos drivers

Para desinstalar os drivers AnywhereUSB:

1. No menu Iniciar do lançamento do AnywhereUSB Configuration Utility.

2. A partir do menu File selecione Preferências e clique no botão Desinstalar. Você deve reiniciar o PC para concluir a remoção do driver.

# Interpretando as Luzes de status

O AnywhereUSB tem seis LEDs no painel frontal, o status do sistema LED e cinco LEDs hub. Cada LED é capaz de apresentar três cores: vermelho, verde ou laranja.

## Sistema de lluminação

Em potência inicial até o estado do sistema LED é laranja por dois segundos, enquanto o sistema inicializa e depois pisca verde. Se o DHCP é habilitado e é o primeiro chegando, a luz de status do sistema será de laranja, enquanto as pesquisas AnywhereUSB para um servidor DHCP. Se não for possível encontrar um servidor DHCP, ele irá retornar à configuração padrão para permitir que o utilitário de configuração para atribuir um endereço IP estático.

| Green padrão de caça em | Não conectado a um host.                                         |
|-------------------------|------------------------------------------------------------------|
| todos os LEDs           |                                                                  |
| Orange alternando nas   | Atualização de imagem em Flash. Não remova a alimentação da      |
| portas 1-3-5 e 2-4      | AnywhereUSB flash enquanto está sendo atualizado. Fazer isso irá |
|                         | prejudicar a sua AnywhereUSB.                                    |
| Verde sólido            | Hub é alimentado.                                                |
| Livro Verde sobre       | Por favor, chame o serviço ao cliente                            |
| Vermelho padrão de caça |                                                                  |

### Hub Lights

# Usando o utilitário de configuração do Programa

O AnywhereUSB exibe Configuration Utility AnywhereUSBs agrupados por sua sub-rede. O Utilitário detecta automaticamente AnywhereUSBs em sua rede local. Para descobrir AnywhereUSBs em outras redes, você deve adicionar o endereço de rede à lista de descoberta.

| File       Edit       Command       View       Help         Image: Configure       Disconnect       Event Log       Image: Configure       Cock         Image: Configure       Disconnect       Event Log       Reboot       Lock         Image: Configure       Disconnect       Event Log       Name:       AWUSB_2         Image: Configure       Subnet 192.168.0.1021       Name:       SV510F0C1B       [Password Protected]         Image: Configure       Main Floor Network [10.21.1.62]       MAC Address:       00-20-8E-7F-0C-1B       [P Address:       192.168.0.102         Image: Configure       Main Floor Network [10.21.1.62]       Image: Configure       MAC Address:       00-20-8E-7F-0C-1B       [P Address:       192.168.0.102         Image: Configure       Unconfigured       Image: Configure       192.168.0.102       Subnet Mask:       255.255.255.00       Gateway:       192.168.0.1         Image: Configure       AnywhereUSB Concentrator [192.168.2       Debug Log:       0.0.00       DHCP:       Disabled       MTU: 1500         Boot Code:       v1.3.2       Firmware:       Rev B       Device ID:       0x0001       Mathematical States in the states in the states in the states in the states in the states in the states in the states in the states in the states in the states in the states in the states in the states in                                                                                        | 👫 AnywhereUSB Concentrator Configura                                                                                                    | tion Utility                                                                                                    |                                                                                                    |
|----------------------------------------------------------------------------------------------------|----------------------------------------------------------------------------------------------------|----------------------------------------------------------------------------------------------------|----------------------------------------------------------------------------------------------------|
| Image: Configure       Image: Configure       Image: Configure       Image: Configure       Configure       Configure <thconfigure< td="" th<=""><td><u>F</u>ile <u>E</u>dit <u>⊂</u>ommand <u>V</u>iew <u>H</u>elp</td><td></td><td></td></thconfigure<> | <u>F</u> ile <u>E</u> dit <u>⊂</u> ommand <u>V</u> iew <u>H</u> elp                                                                                                    |                                                                                                    |                                                                                                    |
| Subnet 192.168.0.0       Name:       AWUSB_2         AWUSB_2 [192.168.0.102]       Serial Number:       SV510F0C1B       [Password Protected]         MAC Address:       00-20-BE-7F-0C-1B       IP Address:       192.168.0.102         Unconfigured       192.168.0.1       Debug Log:       0.0.0         MAC Protected       MAUSB_2       Main Floor Network [10.21.1.62]       MAC Address:       00-20-BE-7F-0C-1B         MAC Address:       192.168.0.102       Subnet Mask:       255.255.255.0       Gateway:       192.168.0.1         Debug Log:       0.0.0       DHCP:       Disabled       MTU: 1500         Boot Code:       v1.3.2       Firmware:       v2.30.5         Hardware:       Rev B       Device ID:       0x0001                                                                                                    | Configure Disconnect Event Log                                                                                                    | >                                                                                                    | k                                                                                                    |
| Uptime: 4 mins : 3 secs<br>Status: Connected to this computer                                                                                                    | Subnet 192.168.0.0     AwUSB_2 [192.168.0.102]     Subnet 10.21.1.0     Awin Floor Network [10.21.1.62]     Wain Floor Network [10.21.1.62]     AnywhereUSB Concentrator [192.168.2 | Name:<br>Serial Number:<br>IP Address:<br>Subnet Mask:<br>Gateway:<br>Debug Log:<br>DHCP:<br>Boot Code:<br>Firmware:<br>Hardware:<br>Device ID:<br>Uptime:<br>Status: | AWUSB_2<br>SV510F0C1B [Password Protected]<br>00-20-BE-7F-0C-1B<br>192.168.0.102<br>255.255.255.0<br>192.168.0.1<br>0.0.0<br>Disabled MTU: 1500<br>v1.3.2<br>v2.30.5<br>Rev B<br>0x0001<br>4 mins : 3 secs<br>Connected to this computer |

Ícone Cor Legenda:

| ÷  | (Verde) disponível para a conexão                  |
|----|----------------------------------------------------|
| ¢  | (Gray, Bold Text) conectados a este computador     |
| ę. | (Cinza) em uso por outro PC Host                   |
| ¢  | (Red) firmware está sendo atualizado.              |
|    | AnywhereUSB endereço IP ainda não foi configurado. |

Nota: Após a AnywhereUSB Configuration Utility foi lançado ele irá residir na bandeja do sistema. Para abrir o utilitário, clique duas vezes no ícone AnywhereUSB ícone (à esquerda na foto abaixo) na bandeja do sistema. Se você tentar iniciar este utilitário a partir do menu Iniciar e isso não acontecer, verifique a bandeja do sistema.

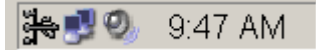

#### Menu Arquivo: Preferences

Permite-lhe configurar a freqüência das consultas utilidade para AnywhereUSBs na rede. Você também pode ativar o log de eventos do driver para o log de eventos do sistema e desinstalar os drivers.

| eferences                                      |           |
|------------------------------------------------|-----------|
| AnywhereUSB Concentrator detection             | Close     |
| Detect AnywhereUSB Concentrators automatically | Save      |
| 5 🕂 Frequency of detection in seconds          | Uninstall |
| - Event Logging                                |           |
| E verk Eogging                                 |           |
| Enable driver event logging                    |           |

#### Edit Menu: Lista de conexão

Exibe os endereços IP dos AnywhereUSB para que o PC tenta ligar. Quando um endereço IP é adicionado a esta lista, o PC Host imediatamente tenta se conectar ao AnywhereUSB. Se um endereço IP na lista for excluído, todos os dispositivos USB conectados a este AnywhereUSB será removido este PC Host.

| Connection List Manager                                                                                                    | X          |  |  |  |  |  |
|----------------------------------------------------------------------------------------------------|------------|--|--|--|--|--|
| The Current Connection List displays the IP addresses<br>of each AnywhereUSB Concentrator that the system<br>will attempt to connect to. If you no longer wish to<br>connect to a particular IP address, then please delete<br>it from the Connection List. |            |  |  |  |  |  |
| · · ·                                                                                                    | Close      |  |  |  |  |  |
| Current Connection List:                                                                                                    | Add        |  |  |  |  |  |
|                                                                                                    | Modify     |  |  |  |  |  |
|                                                                                                    | Delete     |  |  |  |  |  |
|                                                                                                    | Delete All |  |  |  |  |  |
|                                                                                                    |            |  |  |  |  |  |
|                                                                                                    |            |  |  |  |  |  |
|                                                                                                    |            |  |  |  |  |  |
|                                                                                                    |            |  |  |  |  |  |
|                                                                                                    |            |  |  |  |  |  |
|                                                                                                    |            |  |  |  |  |  |
|                                                                                                    |            |  |  |  |  |  |

**Menu Editar: Lista Discovery** Este comando exibe uma lista de endereços de sub-redes remotas ou endereços IP de unidades individuais, onde o utilitário de configuração irá procurar AnywhereUSB.

| Di                                                                                                    | scovery List Manager    |  |            | × |  |  |
|----------------------------------------------------------------------------------------------------|-------------------------|--|------------|---|--|--|
| The Discovery Address List displays the network<br>addresses that will be searched for attached<br>AnywhereUSB Concentrators. If you no longer wish to<br>search a particular network address, then please<br>delete it from the Discovery Address List. |                         |  |            |   |  |  |
|                                                                                                    |                         |  | Close      |   |  |  |
|                                                                                                    | Discovery Address List: |  | Add        |   |  |  |
|                                                                                                    | 192.168.2.255           |  | Modify     |   |  |  |
|                                                                                                    |                         |  | Delete     | İ |  |  |
|                                                                                                    |                         |  | Delete All | ĺ |  |  |
|                                                                                                    |                         |  |            |   |  |  |
|                                                                                                    |                         |  |            |   |  |  |
|                                                                                                    |                         |  |            |   |  |  |
|                                                                                                    |                         |  |            |   |  |  |
|                                                                                                    |                         |  |            |   |  |  |
|                                                                                                    |                         |  |            |   |  |  |
|                                                                                                    |                         |  |            |   |  |  |

#### **Command Menu: Configurar**

Este comando permite a configuração dos parâmetros TCP / IP no AnywhereUSB. Em uma configuração de endereços IP estático o tamanho da MTU é configurável entre 576 e 1500 bytes, com 1500 sendo o padrão. Note-se que quando o DHCP está habilitado a AnywhereUSB olha para opção DHCP 26, a fim de determinar o tamanho da MTU (com 1500 sendo o padrão). Você pode adicionar este endereço IP à lista de conexão, verificando a conexão Adicionar a caixa de seleção Lista. A senha definida e botões Limpar Senha são para ativar e desativar a configuração do AnywhereUSB de senha. O endereço do log de depuração é opcional para usar o suporte técnico.

| Configure [Password Protected]                                   |                |
|------------------------------------------------------------------|----------------|
| Device Name:                                                     | Close          |
| AWUSB_2                                                          | Update         |
| Serial Number:                                                   | Set Password   |
| SV510F0C1B                                                       | Clear Password |
| MAC Address:                                                     |                |
| 00-20-BE-7F-0C-1B                                                |                |
| IP Address:                                                      |                |
| 192 . 168 . 0 . 102                                              |                |
| Subnet Mask:                                                     |                |
| 255 . 255 . 255 . 0                                              |                |
| Default Gateway:                                                 |                |
| 192 . 168 . 0 . 1                                                |                |
| DHCP:                                                            | MTU Size:      |
| 🔿 Enable 💿 Disable                                               | 1500           |
| Add to connection list                                           |                |
| Debug Log Address:<br>(Optional. For technical support use only) |                |
| 0.0.0.0                                                          |                |

# Conectar dispositivos USB para VMware ESX Server

#### Medidas especiais para VMware ESX Server Virtual Machines

Desde ESX Server não fornece suporte directo para USB, drivers USB não estão instalados no sistema operacional convidado por padrão.

O dispositivo AnywhereUSB depende dos arquivos principais USB instalar corretamente.

Para ativar o descanso de que a instalação prossiga normalmente, copiar e renomear o arquivo desejado a partir do CD original do sistema operacional.

- Fonte: usbd.sy\_ no diretório \ I386 do CD
- Destino: Usbd.sys na system32 \\ drivers diretório da operação efectuada sistema

Depois de copiar este arquivo, reinicie sua máquina. Você pode então continuar com o normal Instalação AnywhereUSB.

#### Instalação dos drivers

Você deve instalar um driver para cada concentrador AnywhereUSB no sistema operacional convidado do a máquina virtual VMware em que você deseja usar um dispositivo USB conectado ao concentrador.

Siga as seguintes etapas em um Windows XP ou Windows 2000 operacional convidado sistema:

- 1. Insira o CD do Driver AnywhereUSB na unidade de CD conectado à máquina virtual.
- 2. Uma tela de boas-vindas permite que você instale os drivers.
- 3. Clique em Instalar Drivers para iniciar o processo installationl. Siga as instruções na tela para completar a instalação do concentrador AnywhereUSB.

Depois de instalar os drivers, o AnywhereUSB utilitário de configuração é iniciado automaticamente para você pode configurar o concentrador AnywhereUSB.